## SOP TO FILL ONLINE FORM FOR: YM-COLLEGE - NATIONAL LEVEL GK TEST-2024 (ONLY FOR Y.M.COLLEGE, PUNE STUDENTS)

Visit: https://forms.epravesh.com/bharatividyapeeth/

Step1: Click on the option : Apply Here

Step2: Click on : Create New account

Step3: Enter your details then you will receive OTP on your registered mobile number

Step4: Enter OTP , your city and password

Step5: Read all the instructions carefully and tick on : I have read all the instructions

Step6: Click on the option: Proceed ahead

Step7: Select your college **Pune(01)** Yashwantrao Mohite College of Arts,Commerce and Science Pune-38

Step 8: Select section : For 11<sup>th</sup> and 12<sup>th</sup> classes select Junior

For senior college select either :undergraduate or postgraduate

Also type your class

Step9: Tick on : Declaration

Step10: Click on : Submit

Step 11: To download your receipt Click on: view application option